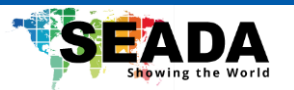

# Genesis 500 AV-over-IP Streaming G501EH/G501ES/G501DH

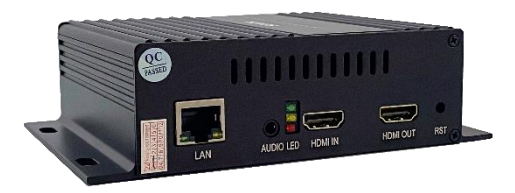

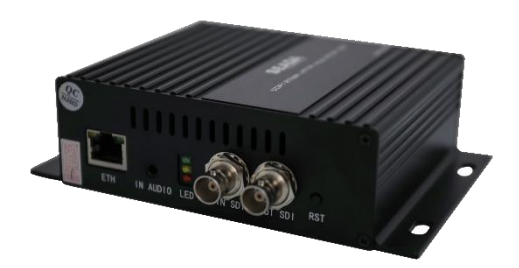

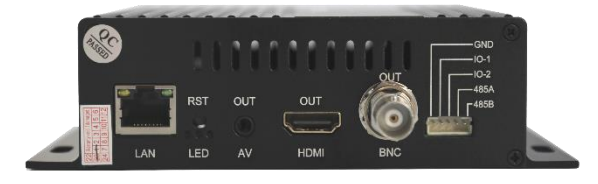

Document No. SD-MA-045 Document Version: 01

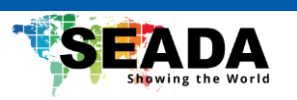

## Content

| 1.    | Overview                             |
|-------|--------------------------------------|
| 2.    | Specification2                       |
| 3.    | Panel Layout                         |
| 3.1   | Hardware Interface – G501ES          |
| 3.2   | Hardware Interface – G501EH4         |
| 3.3   | Hardware Interface – G501DH          |
| 4.    | Software Interface – G501DH          |
| 4.1   | Home Page                            |
| 4.2   | Network7                             |
| 4.3   | Decode                               |
| 4.4   | System9                              |
| 4.5   | PTZ                                  |
| 5.    | Software Interface – G501EH/G501ES11 |
| 5.1   | Status                               |
| 5.2   | Network                              |
| 5.3   | HDMI Main14                          |
| 5.4   | HDMI 2nd                             |
| 5.5   | Extended                             |
| 5.5.1 | Audio Setting                        |
| 5.5.2 | 2 Main OSD Setting                   |
| 5.5.3 | 2nd OSD Setting                      |
| 5.5.4 | 4 Color Setting                      |
| 5.5.5 | 5 Image Setting                      |
| 5.5.6 | 5 RTMP-HLS                           |
| 5.5.7 | 7 Smart Encoder                      |
| 5.5.8 | 3 Onvif Setting                      |
| 5.6   | System21                             |

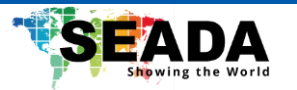

#### 1. Overview

G501EH/G501ES are the new Genesis AV-over-IP streaming encoders. They can encode 1 HDMI input for up to 1080P using H264/H65 video codecs. Both units support multiple streaming protocols such as RTMP and RTSP, giving user the chance of easy streaming on live platforms like YouTube or decoding using any 3rd party device that supports the corresponding protocol.

G501DH is the Genesis AV-over-IP streaming decoder. It can decode up to 4 live streams and output them in up to 2x2 multiview with a resolution up to 4k.

All the units are powerful and easy to carry, which makes them a perfect solution for live streaming of training courses and lectures.

#### **Key Features**

- Support encoding or decoding depending on the model
- Flexible option of models for HDMI and SDI input
- Support multiple streaming protocols, including RTMP, HTTP, HLS, SRT, RTP, ONVIF, UDP Unicast/Multicast and RTSP over UDP/TCP
- Support encoding 1 HDMI or SDI input in two stream channels with a resolution up to 1080P
- Support codec configuration for parameters such as resolution, bitrate and key interval
- Support decoding up to 4 streams and output via HDMI or SDI at a single screen, 1x2 or 2x2 multiview.
- Support selectable audio input or output between 3.5mm mini jack and embedded HDMI

1

- RS485 port for PTZ camera control
- User-friendly WebUI for configuration

#### **Package Content**

| Unit x1        | Power Adapter x1 |
|----------------|------------------|
| Audio Cable x1 | Download Card x1 |

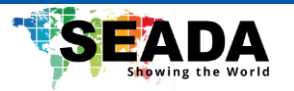

# 2. Specification

| Model Name             | G501EH                                                                                 | G501ES                                                                                 | G501DH                                                                          |
|------------------------|----------------------------------------------------------------------------------------|----------------------------------------------------------------------------------------|---------------------------------------------------------------------------------|
| Video Port Interface   | Input: HDMI x1                                                                         | Input: SDI x1                                                                          | Output 1: HDMI x1                                                               |
|                        | Output: HDMI x1                                                                        | Output: SDI x1                                                                         | Output 2: SDI x1                                                                |
| HDMI Input Resolution  | Up to 1920x1080                                                                        | Up to 1920x1080                                                                        | -                                                                               |
| HDMI Output Resolution | Loop out of Input                                                                      | Loop out of Input                                                                      | Up to 3840x2160                                                                 |
| Encoding Resolution    | Up to 1920x1080                                                                        | Up to 1920x1080                                                                        | -                                                                               |
| Encoding Format        | H264/H265                                                                              | H264/H265                                                                              | -                                                                               |
| Encoding Bitrate       | 16-20000                                                                               | 16-20000                                                                               | -                                                                               |
| Key Frame Interval     | 5-200                                                                                  | 5-200                                                                                  |                                                                                 |
| Simultaneous Streaming | Up to 2                                                                                | Up to 2                                                                                | -                                                                               |
| Simultaneous Decoding  | -                                                                                      | -                                                                                      | Up to 4                                                                         |
| Support Operation Mode | Encoding                                                                               | Encoding                                                                               | Decoding                                                                        |
| Support Protocol       | RTMP, HTTP, HLS, SRT,<br>RTP, ONVIF, UDP<br>Unicast/Multicast and<br>RTSP over UDP/TCP | RTMP, HTTP, HLS, SRT,<br>RTP, ONVIF, UDP<br>Unicast/Multicast and<br>RTSP over UDP/TCP | RTMP, HTTP, HLS, SRT,<br>RTP, UDP<br>Unicast/Multicast and<br>RTSP over UDP/TCP |
| Audio Input            | Embedded HDMI or<br>3.5mm Jack                                                         | Embedded HDMI or<br>3.5mm Jack                                                         | -                                                                               |
| Audio Output           | -                                                                                      | -                                                                                      | Embedded HDMI or<br>3.5mm Jack                                                  |
| Audio Codec            | AAC/MP3/MP2                                                                            | AAC/MP3/MP2                                                                            | -                                                                               |
| User Interface         | WebUI                                                                                  | WebUI                                                                                  | WebUI                                                                           |
| IP Configuration       | DHCP, Static (Default)                                                                 | DHCP, Static (Default)                                                                 | DHCP, Static (Default)                                                          |
| Dimension (W x D x H)  | 150x105x40mm                                                                           | 150x120x40mm                                                                           | 150x120x40mm                                                                    |
| Weight                 | 0.32kg                                                                                 | 0.32kg                                                                                 | 0.32kg                                                                          |
| Operating Temperature  | -4° ~ +140° F (-20° ~<br>+60° C)                                                       | -4° ~ +140° F (-20° ~<br>+60° C)                                                       | -4° ~ +140° F (-20° ~<br>+60° C)                                                |
| Power Supply           | 12V3A                                                                                  | 12V3A                                                                                  | 12V3A                                                                           |
| Power Consumption      | 2.8W                                                                                   | 3.1W                                                                                   | 2.8W                                                                            |

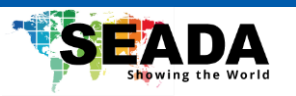

3. Panel Layout

# 3.1 Hardware Interface – G501ES

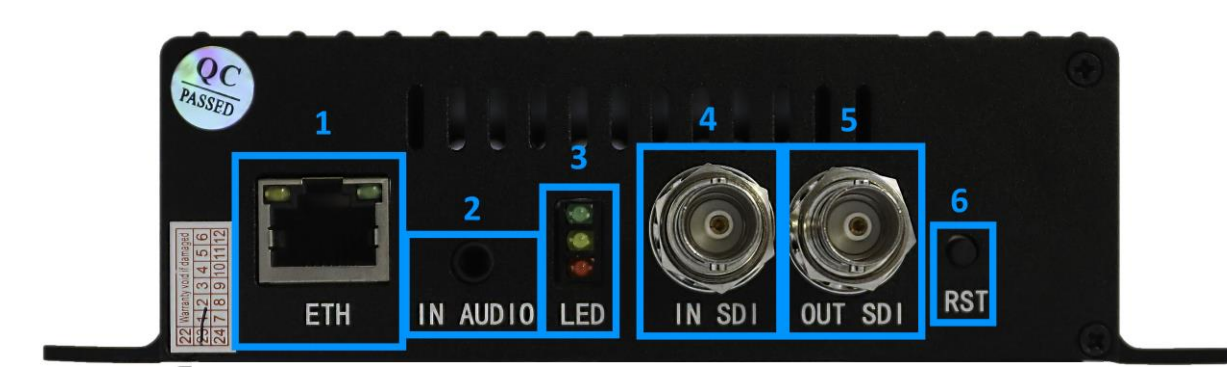

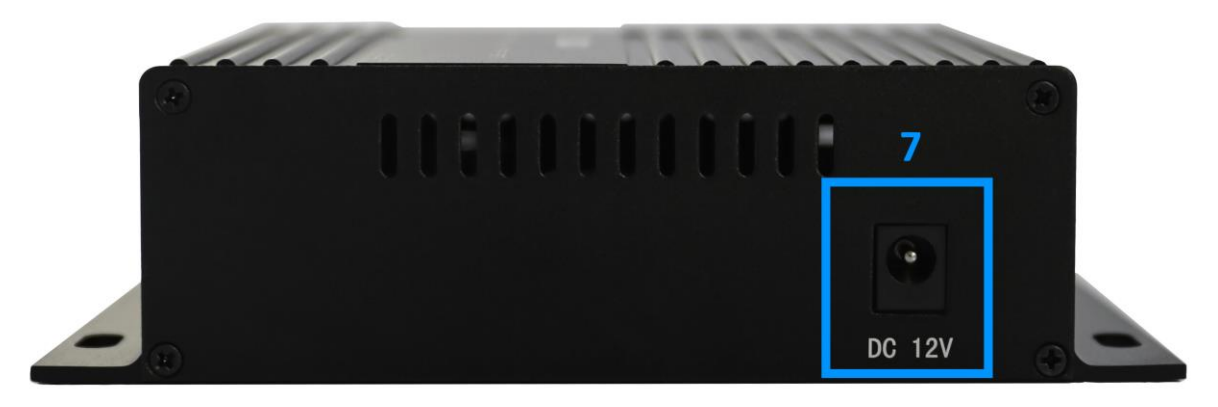

| ID  | Name              | Description                                                     |
|-----|-------------------|-----------------------------------------------------------------|
| Fro | nt Panel          |                                                                 |
| 1   | LAN Ethernet port | 1000Mbps Ethernet Port                                          |
| 2   | Line Audio Input  | 3.5mm Jack Analog Audio Input                                   |
| 3   | LED               | Indicate work status of the unit                                |
| 4   | SDI Input         | Connect an SDI cable from this port to an HD or 4K video source |
| 5   | SDI Output        | Connect an SDI cable from this port to an HD display            |
| 6   | Reset             | Reset button to restore to the factory default setting          |
| Bac | k Panel           |                                                                 |
| 7   | DC Power socket   | 12V3A Power Socket                                              |

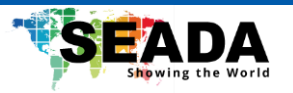

# 3.2 Hardware Interface – G501EH

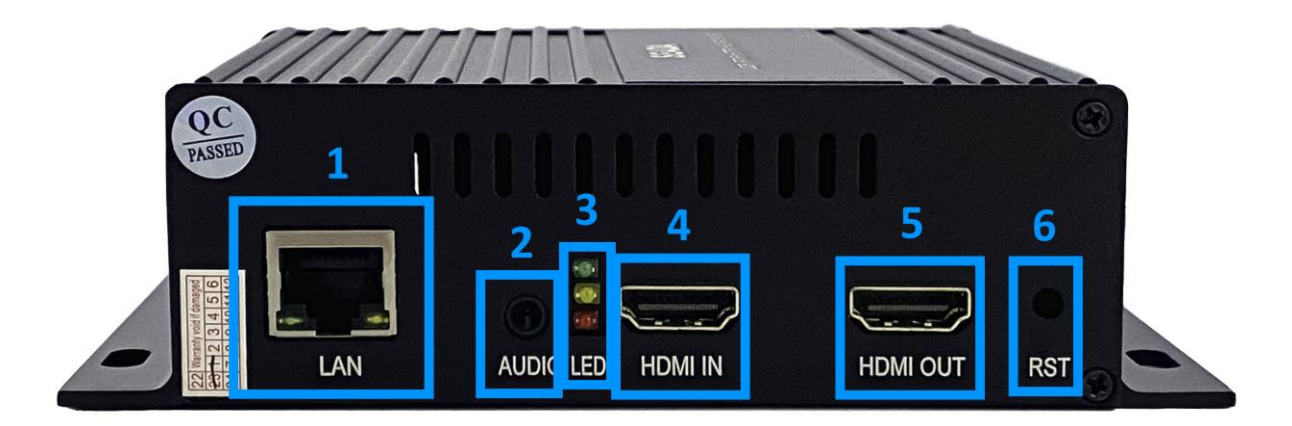

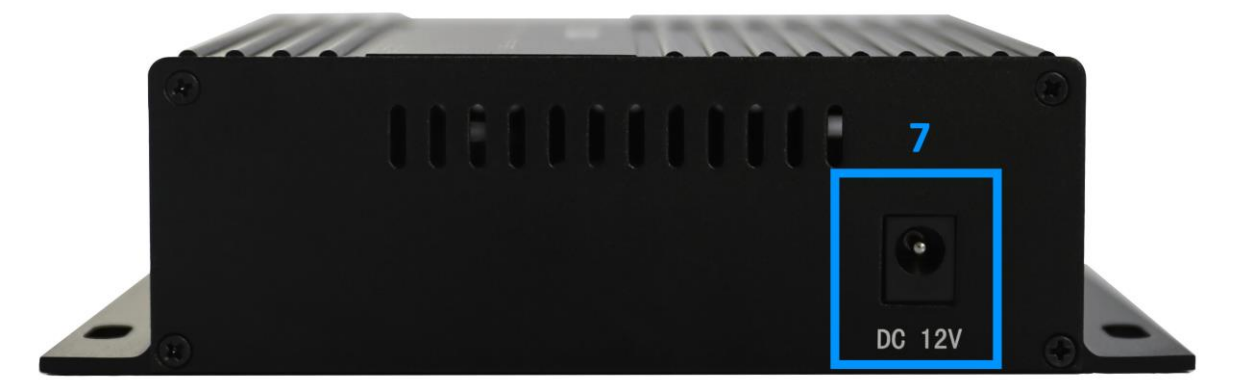

| ID  | Name              | Description                                                      |
|-----|-------------------|------------------------------------------------------------------|
| Fro | nt Panel          |                                                                  |
| 1   | LAN Ethernet port | 1000Mbps Ethernet Port                                           |
| 2   | Line Audio Input  | 3.5mm Jack Analog Audio Input                                    |
| 3   | LED               | Indicate work status of the unit                                 |
| 4   | HDMI Input        | Connect an HDMI cable from this port to an HD or 4K video source |
| 5   | HDMI Output       | Connect an HDMI cable from this port to an HD display            |
| 6   | Reset             | Reset button to restore to the factory default setting           |
| Bac | k Panel           |                                                                  |
| 7   | DC Power socket   | 12V3A Power Socket                                               |

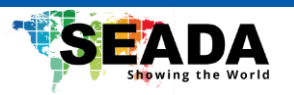

# 3.3 Hardware Interface – G501DH

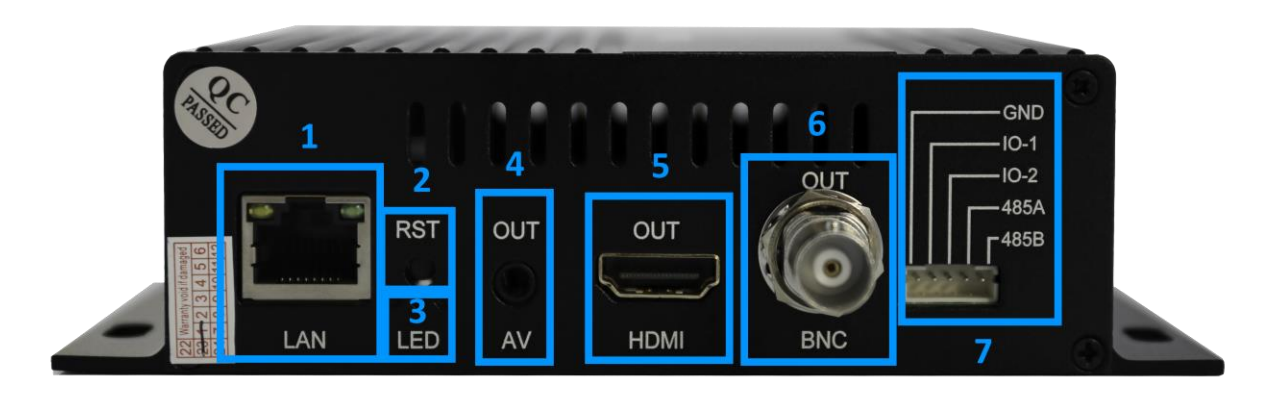

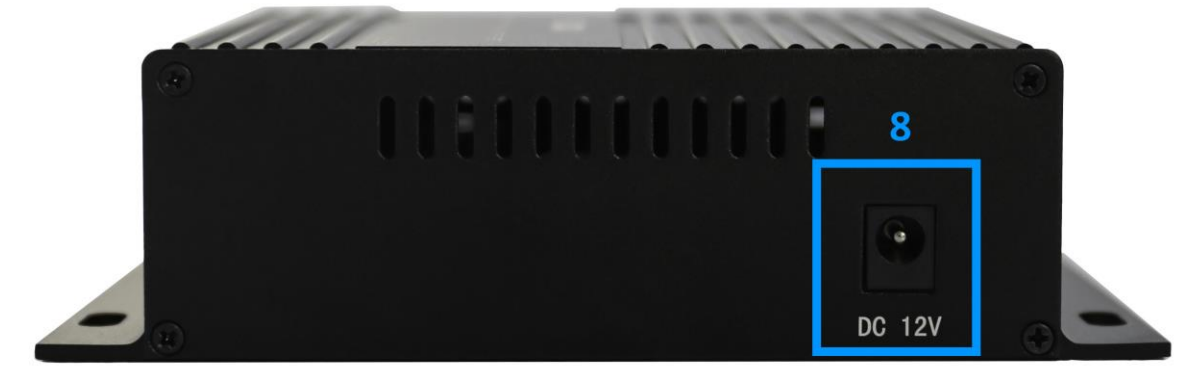

| ID  | Name              | Description                                            |
|-----|-------------------|--------------------------------------------------------|
| Fro | nt Panel          |                                                        |
| 1   | LAN Ethernet port | 1000Mbps Ethernet Port                                 |
| 3   | Reset             | Reset button to restore to the factory default setting |
| 3   | LED               | Indicate work status of the unit                       |
| 4   | Line Audio Output | 3.5mm Jack Analog Audio Output                         |
| 5   | HDMI Output       | Connect an HDMI cable from this port to an HD display  |
| 6   | SDI Output        | Connect an SDI cable from this port to an HD display   |
| 7   | RS485 Port        | RS485 port for PTZ camera control                      |
| Bac | k Panel           |                                                        |
| 8   | DC Power socket   | 12V3A Power Socket                                     |

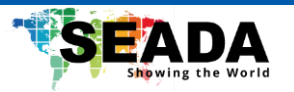

## 4. Software Interface – G501DH

By default, the IP address for G501DH is 192.168.1.160. Enter the IP address in any browser to enter the WebUI.

# 4.1 Home Page

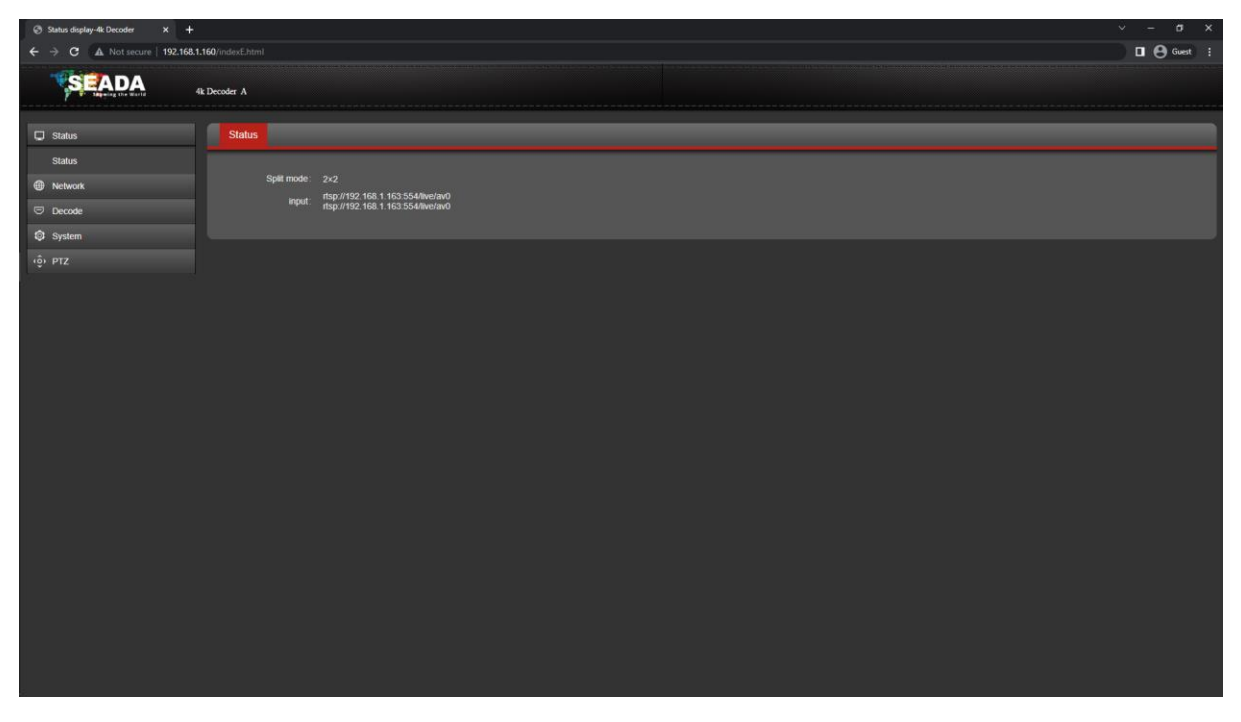

In the '**Status**' tab, user can view the split mode for the output display and the address for the streams that are currently being decoded.

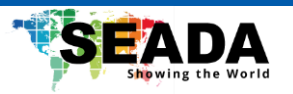

# 4.2 Network

| Network settings-4k Decoder X | +                      |                 |      | v - ø x     |
|-------------------------------|------------------------|-----------------|------|-------------|
| ← → C ▲ Not secure   192      | 168.1.160/SetNetE.html |                 |      | 🛛 🖯 Guest 🕴 |
| SEADA                         | 17.                    |                 |      |             |
| P Shipping the Marid          | 4k Decoder A           |                 |      |             |
| Status                        | Network                |                 | <br> |             |
| Network                       |                        |                 |      |             |
| Network                       | DHCP:                  | Disable 🗸       |      |             |
| Decode                        |                        | 192.168.1.160   |      |             |
| O outer                       | Netmask                | 255.255.255.0   |      |             |
| System                        | Gateway                | 192.168.1.1     |      |             |
| (0) PTZ                       |                        | 114 114 114 114 |      |             |
|                               |                        |                 |      |             |
|                               |                        | Apply           |      |             |
|                               |                        |                 |      |             |
|                               |                        |                 |      |             |
|                               |                        |                 |      |             |
|                               |                        |                 |      |             |
|                               |                        |                 |      |             |
|                               |                        |                 |      |             |
|                               |                        |                 |      |             |
|                               |                        |                 |      |             |
|                               |                        |                 |      |             |
|                               |                        |                 |      |             |
|                               |                        |                 |      |             |
|                               |                        |                 |      |             |
|                               |                        |                 |      |             |
|                               |                        |                 |      |             |
| 102 168 1 16/ Carbol Londo    |                        |                 |      |             |

User can set up the network configuration of G501EH in this page.

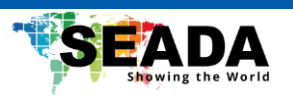

# 4.3 Decode

| ② Decode settings-4k Decoder X |                            |                                       |             |
|--------------------------------|----------------------------|---------------------------------------|-------------|
| ← → C ▲ Not secure   192       | 168.1.160/SetOutputE.html  |                                       | 🖬 😝 Guest 🚦 |
| SEADA                          | 4k Decoder A               |                                       |             |
| C Status                       | Decode                     |                                       |             |
| Network                        | Open protocot video        | P2P video SRT Settings                |             |
| 🗢 Decode                       | Outrait terrolation 1920v1 | 10                                    |             |
| Decode                         | Culput resolution.         | Set                                   |             |
| Ø System                       | Output CVBS                | 5.50                                  |             |
|                                | resolution:                |                                       |             |
|                                | network caching 0          | oor<br>ns                             |             |
|                                | MPTS Program: 0            | (URL1 MPTS Active)offers must set 0.  |             |
|                                | Audio Track. 0             | URL1 MPTS Acclive/others must set 0.  |             |
|                                | Soft Decode: Off           |                                       |             |
|                                | private protocol: close    | · · · · · · · · · · · · · · · · · · · |             |
|                                | Path Setting URI -         |                                       |             |
|                                | Input 1 rtsp://19          | 2.163.554/live/a                      |             |
|                                | Input 2: rtsp://19         | 2.168.1.163.554/live/a                |             |
|                                |                            | Set                                   |             |
|                                | Chanel. 0                  |                                       |             |
|                                |                            |                                       |             |

| Open Protocol Video    |                                                              |
|------------------------|--------------------------------------------------------------|
| Output Resolution      | Specify the output resolution for display on the screen      |
| Output CVBS Resolution | Specify the output resolution for display on the CVBS screen |
| Network caching        | Set up cache when decoding and this function can improve     |
|                        | the performance of G501DH when the video output is cranky    |
|                        | (normally between 0 and 200)                                 |
| MPTS Program           | Specify the stream ID when MPTS stream is in use             |
| Audio Track            | Specify the audio track ID when MPTS stream is in use        |
| Soft Decode            | Software decoding (if the video cannot be decoded, user can  |
|                        | use this option to retry)                                    |
| Private protocol       | Enable private protocol to decode directly G500 series units |
| Path Setting           | Specify the path of the decoded stream                       |
| Split mode             | Specify the split mode of the decoder                        |
|                        | One screen                                                   |
|                        | Two screen                                                   |
|                        | Four screen                                                  |
| Input                  | Enter the stream addresses                                   |
| Chanel                 | Specify the number of channels                               |

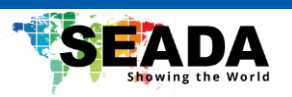

# 4.4 System

| System settings-4k Decoder × + |                                                              | ~ - ø x       |
|--------------------------------|--------------------------------------------------------------|---------------|
| ← → C ▲ Not secure   192.168   | 1.160/System/Ehtml                                           | 🔲 🖪 🖨 Guest 🕴 |
| SEADA                          |                                                              |               |
| The Supering the Marie         | s Decoder A                                                  |               |
| 💭 Status                       | System Settings Change Password Update Version Timing Reboot |               |
| Network                        |                                                              |               |
| 🗢 Decode                       | Reset Reboot                                                 |               |
| System                         |                                                              |               |
| System                         |                                                              |               |
| (ĝ) PTZ                        |                                                              |               |
|                                |                                                              |               |
|                                |                                                              |               |
|                                |                                                              |               |
|                                |                                                              |               |
|                                |                                                              |               |
|                                |                                                              |               |
|                                |                                                              |               |
|                                |                                                              |               |
|                                |                                                              |               |
|                                |                                                              |               |
|                                |                                                              |               |
|                                |                                                              |               |
|                                |                                                              |               |
|                                |                                                              |               |
|                                |                                                              |               |
|                                |                                                              |               |
| 103 160 1 160 /5               |                                                              |               |

| System Setting     |                          |
|--------------------|--------------------------|
| Reset              | Reset the unit           |
| Reboot             | Reboot the unit          |
| Change Password    |                          |
| New Password       | Enter the new password   |
| Confirm            | Confirm the new password |
| Update             |                          |
| Firmware version   | of the unit              |
| Version            |                          |
| Upgrade the firm   | ware of the unit         |
| Timing Reboot      |                          |
| Specify reboot tin | ning for the unit        |

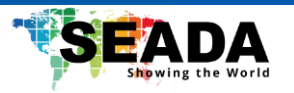

#### 4.5 PTZ

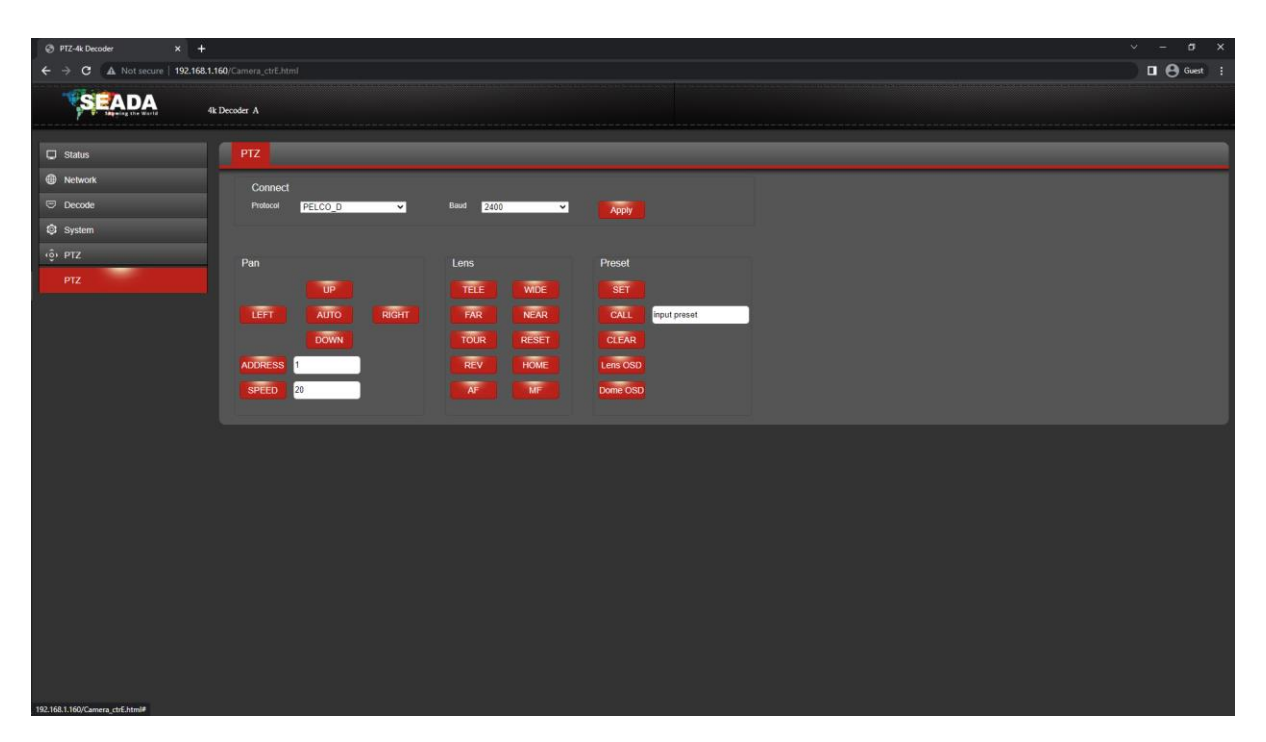

This function can be used to have a basic control over the RS485 port for a PTZ camera via VISCA or PELCO-D/P.

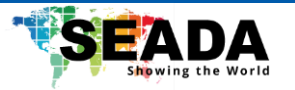

# 5. Software Interface – G501EH/G501ES

By default, the IP address for G501EH/ES is 192.168.1.168. Enter the IP address in any browser to enter the WebUI.

### 5.1 Status

| Status display-SDI Encoder X S                                                                                                    | Starbung display-HD Encoder × +                                                                                                    | ~ - ¤ ×               |
|----------------------------------------------------------------------------------------------------|----------------------------------------------------------------------------------------------------|-----------------------|
| ← → C () File   C;/UI/G501EH/                                                                                                    | (upgrade)indior/Lhmi                                                                                                    | u e Guest :           |
| SEADA                                                                                                    |                                                                                                    |                       |
|                                                                                                    | Arcess address Video parameters Audio parameters Hardware status Preview                                                                                                    |                       |
| LONE cisture                                                                                                    |                                                                                                    |                       |
| 2nd status                                                                                                    | Access address.                                                                                                    |                       |
| Network                                                                                                    |                                                                                                    |                       |
| HDMI Main                                                                                                    |                                                                                                    |                       |
| HDMI 2nd                                                                                                    |                                                                                                    |                       |
| (Ö) Extended                                                                                                    |                                                                                                    |                       |
| System                                                                                                    |                                                                                                    |                       |
|                                                                                                    |                                                                                                    |                       |
|                                                                                                    |                                                                                                    |                       |
|                                                                                                    |                                                                                                    |                       |
|                                                                                                    |                                                                                                    |                       |
|                                                                                                    |                                                                                                    |                       |
|                                                                                                    |                                                                                                    |                       |
|                                                                                                    |                                                                                                    |                       |
|                                                                                                    |                                                                                                    |                       |
|                                                                                                    |                                                                                                    |                       |
|                                                                                                    |                                                                                                    |                       |
|                                                                                                    |                                                                                                    |                       |
|                                                                                                    |                                                                                                    |                       |
|                                                                                                    |                                                                                                    |                       |
|                                                                                                    |                                                                                                    |                       |
|                                                                                                    |                                                                                                    |                       |
| Status display-SDI Encoder X Q                                                                                                    | 🕲 Santus display-H0 Encoder x 🕇                                                                                                    | × − σ ×               |
| ⊗ Status display-SDI Encoder     X     ⊗       ←     →     C     ① File     C/UVGS01ESA                                                                                                    | S Status display-HO Encoder x +<br>/upgrade/indexE.html#                                                                                                    | ✓ - σ × □ Θ Guest :   |
| ③ Status display-SDI Encoder     x     ④       ←     →     C     ①     File     C/UI/GS01ESAL       ♥SEADA                                                                                                    | ⊙ Status statup HD Encoder x +<br>/upgrade/indexE.MmW#                                                                                                    | ∨ – σ ×               |
|                                                                                                    | © Status digiligi H© Encoder X   ↓<br>Auggradu/IndexExtimi#                                                                                                    | ∨ – σ ×<br>□ ⊕ Guet : |
| ⊗ Status display-SDI Encoder             x             ⊗                                                                                                    | © Saha dapáp+10 Excoder x +<br>Augustad/indexExtmit#<br>Access assiess Video parameters Audio parameters Hardware status Preview                                                                                                    | Guest :               |
| <ul></ul>                                                                                                    | Status deplay-HD Excoder x +                                                                                                    | → σ × ■ ⊕ Gent :      |
| <ul></ul>                                                                                                    | Stalus depley-HD Excoder     x +  Upground-/indouE.htmi#      Access address     Voleo parameters Audio parameters Hardware status Preview      Access address:                                                                                                    | v − σ ×               |
| Status display 501 focoder     X       ←     →     C       ○     File     C/AUGSOTESA       ✓     ●       Status       S01 status       S02 2nd status       ●       Network                                                                                                    | Stalan depley-HD Encoder     x       Lippgrade/indox/E.htmi#                                                                                                    | v − σ ×               |
| <ul> <li>Suture display 501 Encoder</li> <li>★ <ul> <li>★ <ul> <li>★ <ul></ul></li></ul></li></ul></li></ul>                                                                                                    | Stalan depley-HD Decoler     x       Upgrade/index/L Mmil#         Access address         Access address         Notice parameters   Preview       Access address                                                                                                    | v − σ ×               |
| <ul> <li>Subta digity SD Encoder × </li> <li>→ C </li> <li>File C/UK/SOTEA</li> <li>Sot status</li> <li>Sot status</li> <li>Sot 2nd status</li> <li>Sot Mare</li> <li>Sot Mare</li> <li>Sot 2nd status</li> </ul>                                                                                                    | Stalkni depley-HD Decoler     x       Upgrade/index/E Mmil#         Access address         Access address         Voideo parameters         Access address         Access address                                                                                                    | v − σ ×               |
| <ul> <li>Sublex display 501 Encoder</li> <li>★ →</li> <li>C </li> <li>File</li> <li>C </li> <li>C </li> <lic <="" li=""> <li>C <td>Totals deplay-til Director     x       Approxide/indexExtmil#         Access address:         Access address:</td><td>v − σ ×</td></li></lic></ul>                                                                                                    | Totals deplay-til Director     x       Approxide/indexExtmil#         Access address:         Access address:                                                                                                    | v − σ ×               |
| <ul> <li>Subsc display SOI Encoder</li> <li>A local status</li> <li>Soil status</li> <li>Soil status</li> <li>Soil status</li> <li>Soil status</li> <li>Notenex</li> <li>Soil 2nd status</li> <li>Soil 2nd status</li> </ul>                                                                                                    | Suhn dephy-HD Decoler x + +                                                                                                    | v − σ ×               |
| <ul> <li>Subscriptly SOLEncoder</li> <li>Subscriptly SOLEncoder</li> <li>College</li> <li>College</li> <li>College</li> <li>College</li> <li>College</li> <li>Subscriptly</li> <li>Subscriptly</li> <li>Subscring</li> <li>Subscri</li></ul>                                                                                                    | Status deplay-to Decoler                                                                                                    | V - G X               |
| Subscripting SOL Encoder     ×     ●       Image: Sol Status     Image: Sol Status       Sol Status     Sol Status       Sol Status     Image: Sol Status       Image: Sol Status     Image: Sol Status       Image: Sol Status     Image: Sol                                                                                                    | Subu dephysic Decoler     x     x | V - O X               |
| <ul> <li>Subscripting SOL Encoder</li> <li>Subscripting SOL Encoder</li> <li>College CAURGSOLESA</li> <li>Subscripting SOL Subscripting</li> <li>Status</li> <li>SOL Status</li> <li>SOL Status</li> <li>SOL Status</li> <li>SOL Status</li> <li>SOL Status</li> <li>SOL Status</li> <li>SOL Status</li> <li>SOL Status</li> <li>SOL Status</li> <li>Sol Status</li> <li>Sol</li></ul>                                                                                                    | tous defended touser         x         +  /upgrade/indext Anni#          Access access         Votro parameters         Audio parameters         Hardware status         Preview          Access address:                                                                                                    | → - Ø ×               |
| <ul> <li>Subscriptly SOLENCORY</li> <li>Subscriptly SOLENCORY</li> <li>C © File CAUGSOLESA</li> <li>Subscriptly SOLENCORY</li> <li>Subscriptly Sole</li> <li>SUBscriptly Sole</li> <li>Notwork</li> <li>SOLENCORY</li> <li>SOLENCORY</li> <li>Solencory</li> <li>Solencory</li> <li>So</li></ul>                                                                                                    | Xuan display-10 Excel     X     X     Access inStress     Voice parameters     Audio parameters     Hardware status     Preview     Access informat                                                                                                    | × − σ ×               |
| Status display SOL Encoder       ×       ●         Image: Sol Status       Image: Sol Status       Image: Sol Status         Image: Sol Status       Image: Sol Status       Image: Sol Status         Image: Sol Status <t< th=""><th>Xuan display-10 Excel     X     X     Access inStress     Voice parameters     Audio parameters     Haidware status     Preview     Access address:</th><th>✓ - Ø ×</th></t<>                                                                                                    | Xuan display-10 Excel     X     X     Access inStress     Voice parameters     Audio parameters     Haidware status     Preview     Access address:                                                                                                    | ✓ - Ø ×               |
| <ul> <li>Status display SOL Encoder</li> <li>A Control of the CAURGS OF SOL</li> <li>Control of the CAURGS OF SOL</li> <li>Status</li> <li>SOL Status</li> <li>SOL Sol</li> <li>SOL Sol</li> <li>SOL Sol</li> <li>Sol Sol</li> <li>Sol</li> <li>Sol</li> <li>Sol</li> <l< th=""><th>Nana display-10 Excel    Nana display-10 Excel      Access information   Voteo parameters   Audio parameters   Hardware status   Preview   Access address:</th><th>v − a ×</th></l<></ul> | Nana display-10 Excel    Nana display-10 Excel      Access information   Voteo parameters   Audio parameters   Hardware status   Preview   Access address:                                                                                                    | v − a ×               |
| Status display SOL Encoder       ×       ●         Image: Sol Status       Image: Sol Status       Image: Sol Status         Image: Sol Status       Sol Status       Image: Sol Status         Image: Sol Status       Image: Sol Status       Image: Sol Status         Image: Sol Status       Image: Sol Status       Image: Sol Status         Image: Sol Status       Image: Sol Status       Image: Sol Status         Image: Sol Status       Image: Sol Status       Image: Sol Status         Image: Sol Status       Image: Sol Status       Image: Sol Status         Image: Sol Status       Image: Sol Status       Image: Sol Status         Image: Sol Status       Image: Sol Status       Image: Sol Status         Image: Sol Status       Image: Sol Status       Image: Sol Status         Image: Sol Status       Image: Sol Status       Image: Sol Status         Image: Sol Status       Image: Sol Status       Image: Sol Status         Image: Sol Status       Image: Sol Status       Image: Sol Status         Image: Sol Status       Image: Sol Status       Image: Sol Status         Image: Sol Status       Image: Sol Status       Image: Sol Status         Image: Sol Status       Image: Sol Status       Image: Sol Status         Image: Sol Status       Image                                                                                                    | Xuan displayib (noder: J. Minik      Auggestale/index: J. Minik      Access address:      Access address:                                                                                                    | v − a ×               |
| <ul> <li>Status dagley SOL Encoder</li> <li>A Control of the CAURGS OF SOL</li> <li>Control of the CAURGS OF SOL</li> <li>Sol Status</li> <li>Sol 2nd status</li> <li>Network</li> <li>Sol Xand</li> <li>Sol Xand</li></ul>                                                                                                    | Nana display-10 Excel   X +     Argendel/redext.Mmill     Access address:     Access address:                                                                                                    | v − a ×               |
| Image: Solution of the solution of the solutio                                                                                                    | Nana displayibility koole x + +  Auggestele/redext.Mm#  Access address:                                                                                                    | v − a ×               |
| Image: Solution of the solution of the solutio                                                                                                    | Image: State Market State     Image: State Market State     Image: Mode State     Image: Mode State     Image: Mod                                                                                                    | v − a ×               |
| Status dapley 501 focoler       x       Image: Color of the color of the color of the                                                                                                    |                                                                                                    | v − a x               |
| Image: Solution of the solution of the solutio                                                                                                    |                                                                                                    | V - G X               |

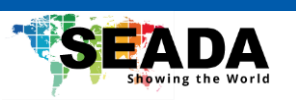

.

| HDMI/SDI status                 |                                                    |  |  |
|---------------------------------|----------------------------------------------------|--|--|
| Access address                  | Display the address of the encoded signal          |  |  |
| Video parameters                | Display the video parameter for the encoded signal |  |  |
| Audio parameters                | Display the audio parameter for the encoded signal |  |  |
| Hardware status                 | Display the hardware encoding status               |  |  |
| Preview                         | Preview the encoded signal (need HLS enabled)      |  |  |
| HDMI/SDI 2 <sup>nd</sup> status |                                                    |  |  |
| Same as above                   |                                                    |  |  |

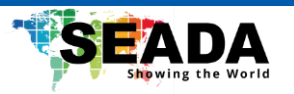

# 5.2 Network

| Network settings-HD Encoder X | Status display-SDI Encoder | x +                                                                             | - a ×     |
|-------------------------------|----------------------------|---------------------------------------------------------------------------------|-----------|
| ← → C ① File   C:/UI/G501EH/  | upgrade/SetNetE.html       |                                                                                 | 🖯 Guest 🗄 |
| SEADA                         |                            |                                                                                 |           |
| 🖵 Status                      | Network                    |                                                                                 |           |
| Network                       |                            |                                                                                 |           |
| Network                       | DHCP                       | Digable 🛩                                                                       |           |
| 🚇 HDMI Main                   | are a                      | •                                                                               |           |
| HDMI 2nd                      | Netridox.                  |                                                                                 |           |
| (Ö) Extended                  | DNC1                       |                                                                                 |           |
| Ø System                      | DNS2                       |                                                                                 |           |
|                               | MAC                        |                                                                                 |           |
|                               | WIFI_DHCP:                 | Disable 🗸                                                                       |           |
|                               |                            |                                                                                 |           |
|                               | Wifi Netmask               |                                                                                 |           |
|                               | Wifi Gateway:              |                                                                                 |           |
|                               | Will Encryption:           | None Refresh Refresh Retresh near will access number and ID and signal strength |           |
|                               | Near the AP number:        |                                                                                 |           |
|                               | Witi Password              |                                                                                 |           |
|                               |                            | Topy                                                                            |           |
|                               |                            |                                                                                 |           |
|                               |                            |                                                                                 |           |
|                               |                            |                                                                                 |           |
|                               |                            |                                                                                 |           |
|                               |                            |                                                                                 |           |
|                               |                            |                                                                                 |           |
|                               |                            |                                                                                 |           |

User can set up the network configuration of G501EH/G501ES in this page.

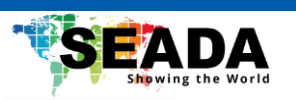

# 5.3 HDMI Main

| <ul> <li>O HDMI Encoding settings-HD Enc. X</li> <li>O → C</li> <li>O File</li> <li>C/UI/GS01EH/</li> </ul> | SDI Encoding settings-SDI Encod<br>upgrade/SetHdmiE.html | × + · · · · · · · · · · · · · · · · · · | - ♂ × |
|----------------------------------------------------------------------------------------------------|----------------------------------------------------------|-----------------------------------------|-------|
| SEADA                                                                                                    |                                                          |                                         |       |
| C Status                                                                                                    | HDMI Main                                                |                                         |       |
| Network                                                                                                    |                                                          |                                         |       |
| 😫 HDMI Main                                                                                                 | Set Stream Venc.                                         | H264 ¥                                  |       |
| main                                                                                                    | channel name:                                            |                                         |       |
|                                                                                                    | mirror control.                                          | disable v                               |       |
|                                                                                                    | aspect ration                                            |                                         |       |
| (O) Extended                                                                                                | Bitrate control                                          | dar 🗸                                   |       |
| © System                                                                                                    | Key interval                                             | (model)                                 |       |
|                                                                                                    | Encoded size:                                            |                                         |       |
|                                                                                                    | Bitrate:                                                 | [16-1300]                               |       |
|                                                                                                    | Fluctuate Level.                                         | auto                                    |       |
|                                                                                                    | Encoding frame rat:                                      | [5-60]                                  |       |
|                                                                                                    | Package:<br>Butter Mode                                  |                                         |       |
|                                                                                                    | PMT ID:                                                  | [1-65539]                               |       |
|                                                                                                    | Transport ID:                                            | 1256 3840                               |       |
|                                                                                                    | Stream ID                                                | 1256 3940                               |       |
|                                                                                                    | Program ID                                               |                                         |       |
|                                                                                                    | SUT name                                                 |                                         |       |
|                                                                                                    | UTTP.                                                    | Dirable & Graduate VF                   |       |
|                                                                                                    | HIT.                                                     |                                         |       |
|                                                                                                    | HTTP Pon:                                                |                                         |       |
|                                                                                                    | RISP:                                                    |                                         |       |
|                                                                                                    | RTSP Port:                                               |                                         |       |
|                                                                                                    | RTSP Authentication                                      | Video+audio ¥                           |       |
|                                                                                                    |                                                          | LOP -                                   |       |
|                                                                                                    |                                                          | 0-259                                   |       |
|                                                                                                    |                                                          | Disable v (Support domain or ip format) |       |
|                                                                                                    |                                                          | [1-45535]                               |       |
|                                                                                                    | Multicast IP:                                            | Disable 🗸                               |       |
|                                                                                                    | Multicast port                                           | [1-65536]                               |       |
|                                                                                                    | RTP Server Ip                                            | Disable 🛩                               |       |
|                                                                                                    | RTP Port:                                                | [1:6533]                                |       |
|                                                                                                    | RTMP:                                                    | URL MODE V Disable V                    |       |
|                                                                                                    | RTMP mode                                                | video+audio 🗸                           |       |
|                                                                                                    | RTMP URL                                                 |                                         |       |
|                                                                                                    |                                                          | Listener V Disable V                    |       |
|                                                                                                    | Encrypta:                                                |                                         |       |
|                                                                                                    | Cisain Perc                                              |                                         |       |
|                                                                                                    | Latency.                                                 |                                         |       |
|                                                                                                    |                                                          |                                         |       |

| HDMI Main           |                                                                     |
|---------------------|---------------------------------------------------------------------|
| Set Stream Venc     | Specify video encoding                                              |
|                     | • H264 (AVC)                                                        |
|                     | • H265 (HEVC)                                                       |
| Channel Name        | Specify the name of the stream                                      |
| mirror control      | Specify whether to mirror the signal                                |
| flip control        | Specify whether to flip the signal                                  |
| aspect ratio        | Specify the aspect rario of the encoded signal                      |
| Bitrate Control     | Specify the video encoding control                                  |
|                     | VBR (variable bitrate)                                              |
|                     | CBR (constant bitrate)                                              |
| Key Interval        | Specify the interval of intra frames (I-frames)                     |
| Bitrate             | Specify the average video bitrate                                   |
| Flucluate Level     | Specify the CBR fluctuate level from level 1 to level 5             |
| Encoding frame rate | Specify the encoded frame rate                                      |
| Smart Encoding      | Enable smart encoding in the case if the encoded signal is blur and |
|                     | this will improve the performance of encoding                       |

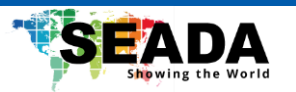

| Package     | Specify different multiplexer mode for decoder compatibility                                                                                                    |  |  |
|-------------|----------------------------------------------------------------------------------------------------|--|--|
| Buffer Mode | Specify the Ethernet packet size                                                                                                    |  |  |
| TS_PID      | Edit PID for the current stream                                                                                                    |  |  |
| НТТР        | Set up HTTP encoding                                                                                                    |  |  |
| RTSP        | Set up RTSP encoding                                                                                                    |  |  |
| RTP         | Set up RTP encoding                                                                                                    |  |  |
| RTMP        | Set up RTMP encoding                                                                                                    |  |  |
| RTMP        | <ul> <li>Choose the RTMP mode: (for example for YouTube streaming)</li> <li>IP: Manually enter information for RTMP streaming <ul> <li>RTMP mode: Choose the encoding video only, audio only or video and audio at the same time</li> <li>RTMP server ip: a.rtmp.youtube.com (beginning of Server URL before '/')</li> <li>RTMP server port: 1935</li> <li>RTMP user name: leave empty</li> <li>RTMP password: leave empty</li> <li>RTMP app name: live2 (end of Server URL after '/')</li> <li>RTMP stream name: stream name/key on YouTube homepage</li> </ul> </li> <li>URL: Enter the stream URL, followed by the stream key with a symbol '/'</li> </ul> |  |  |
| SRT         | Set up SRT encoding                                                                                                    |  |  |

## 5.4 HDMI 2nd

Most settings in this page is the same as for HDMI main.

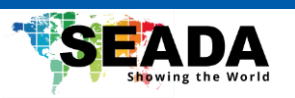

## 5.5 Extended

# 5.5.1 Audio Setting

| System settings-HD Encoder X +               |                        |              | · - σ ×     |
|----------------------------------------------|------------------------|--------------|-------------|
| ← → C ① File   C:/UI/G501EH/u                | pgrade/SetAudioE.html# |              | 🛛 🖨 Guest 🗄 |
| SEADA                                        |                        |              |             |
| C Status                                     | Audio Encoder          |              |             |
| Network                                      | Audio input:           | HDMI audio 🗸 |             |
| 📴 HDMI Main                                  | Audio bitrate:         | 48000 ¥      |             |
| 🔛 HDMI 2nd                                   | Audio channet          | L+R ¥        |             |
| (Ö) Extended                                 | Audio Codec            | AAC •        |             |
|                                              | Resample               | 32000 ¥      |             |
| Audio Setting                                | RTSP audio encode      | AAC V        |             |
| Main OSD Setting                             | Audio gain:            | close 💙      |             |
| 2nd OSD Setting                              |                        | Appty        |             |
| Color Setting                                |                        |              |             |
| image Setting                                |                        |              |             |
| RTMP-HLS Setting                             |                        |              |             |
| Smart Encoder                                |                        |              |             |
| onvit setting                                |                        |              |             |
| O System                                     |                        |              |             |
|                                              |                        |              |             |
|                                              |                        |              |             |
|                                              |                        |              |             |
|                                              |                        |              |             |
|                                              |                        |              |             |
|                                              |                        |              |             |
|                                              |                        |              |             |
|                                              |                        |              |             |
|                                              |                        |              |             |
| file:///C:/UI/G501EH/upgrade/SetAudioE.html# |                        |              |             |

| Audio Setting |                                                                                           |  |
|---------------|-------------------------------------------------------------------------------------------|--|
| Audio input   | Specify the audio input between 3.5mm Jack and HDMI embedded                              |  |
| Audio bitrate | Specify the audio bitrate                                                                 |  |
| Audio         | Specify channel for the audio                                                             |  |
| channel       | • L+R                                                                                     |  |
|               | • L                                                                                       |  |
|               | • R                                                                                       |  |
| Audio Codec   | Specify the audio encoding                                                                |  |
|               | • AAC                                                                                     |  |
|               | • MP3                                                                                     |  |
| AAC type      | Specify AAC profile                                                                       |  |
|               | <ul> <li>LC-AAC (Low Complexity AAC) (Good for high (&gt;=80 kbps) bitrates)</li> </ul>   |  |
|               | <ul> <li>HE-AAC (High Efficiency AAC) (Good for lower (&lt;=80 kbps) bitrates)</li> </ul> |  |
| Resample      | Specify the audio resampling                                                              |  |
| RTSP audio    | Specify the RTSP audio codec                                                              |  |
| encode        | • AAC                                                                                     |  |
|               | • G711                                                                                    |  |
| Auto gain     | Specify the audio gain                                                                    |  |
|               | • -20db                                                                                   |  |
|               | • -10db                                                                                   |  |
|               | Close                                                                                     |  |
|               | • 5db                                                                                     |  |
|               | • 10db                                                                                    |  |

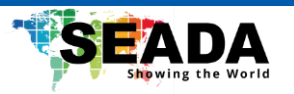

# 5.5.2 Main OSD Setting

| ⊗ šystem settings-HD brcoder × +                                                                                                    | v – a x     |
|----------------------------------------------------------------------------------------------------|-------------|
| ← → C (© File   CAUGS018H/upgrade/SetAudioE.html#                                                                                                    | 🖬 😫 Guest 🚦 |
| C CADA                                                                                                    |             |
|                                                                                                    |             |
|                                                                                                    |             |
|                                                                                                    |             |
| Choose Re No Bie chosen (Man oso logo named logo hmp. 2nd od logo named logo hmp. 2nd od logo named logo et timp)                                                                                                    |             |
| E HAA Kaan ukaa ka ka ka ka ka ka ka ka ka ka ka ka                                                                                                    |             |
|                                                                                                    |             |
| (g) Extended return to a control of the control of the control of |             |
| Audo Setting autor autor auto                                                                                                    |             |
| Main 050 Setting                                                                                                    |             |
| 2nd 05D Setting                                                                                                    |             |
| Color Setting                                                                                                    |             |
| maas Sullios                                                                                                    |             |
| The Life Sectors                                                                                                    |             |
| r viner n. 2. searchy text. Up to 255 character                                                                                                    |             |
| Smart Encoder Appr                                                                                                    |             |
| ond setting                                                                                                    |             |
| 🚯 System                                                                                                    |             |
|                                                                                                    |             |
|                                                                                                    |             |
|                                                                                                    |             |
|                                                                                                    |             |
|                                                                                                    |             |
|                                                                                                    |             |
|                                                                                                    |             |
|                                                                                                    |             |
|                                                                                                    |             |

| Main OSD    |                                                                          |
|-------------|--------------------------------------------------------------------------|
| Update logo | Select the logo file to upload (Only support BMP and black color will be |
|             | transparent)                                                             |
| logo        | Choose whether to display the logo                                       |
| logo X      | Specify the X axis of the logo                                           |
| logo Y      | Specify the Y axis of the logo                                           |
| font X      | Specify the X axis of the OSD                                            |
| font Y      | Specify the Y axis of the OSD                                            |
| Font size   | Specify the font size of the OSD                                         |
| alpha       | Specify the transparency of the logo                                     |
| font color  | Specify the color of the OSD                                             |
| text        | Specify the content of the OSD                                           |

# 5.5.3 2nd OSD Setting

The setting is the same as the main OSD setting but user cannot upload another image for the logo. The OSD text can be different.

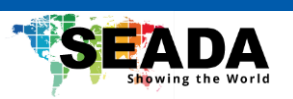

# 5.5.4 Color Setting

| System settings-HD Encoder X | +                        |                           | ~ - σ ×     |
|------------------------------|--------------------------|---------------------------|-------------|
| ← → C ① File   C:/UI/G501EH  | /upgrade/SetAudioE.html# |                           | 🖬 🖨 Guest 🚦 |
| SEADA                        |                          |                           |             |
| Status                       | Color Setting            |                           |             |
| Network                      | Brightness               | (0-100) Default value: 50 |             |
| P HOME Main                  | Contrast.                | (0-100] Default value:50  |             |
| HDMI 2nd                     | Hue                      | (0-100) Default value 50  |             |
| (Ö) Extended                 | Saturation               | (0-100) Default value 50  |             |
| Audio Setting                |                          | Apply                     |             |
| Main OSD Setting             |                          |                           |             |
| 2nd OSD Setting              |                          |                           |             |
| Color Setting                |                          |                           |             |
| image Setting                |                          |                           |             |
| RTMP-HLS Setting             |                          |                           |             |
| Smart Encoder                |                          |                           |             |
| onvit setting                |                          |                           |             |
| O System                     |                          |                           |             |
|                              |                          |                           |             |
|                              |                          |                           |             |
|                              |                          |                           |             |
|                              |                          |                           |             |
|                              |                          |                           |             |
|                              |                          |                           |             |
|                              |                          |                           |             |
|                              |                          |                           |             |
|                              |                          |                           |             |

| Color Setting |                        |
|---------------|------------------------|
| Brightness    | Specify the brightness |
| Contrast      | Specify the contrast   |
| Hue           | Specify the hue        |
| Saturation    | Specify the saturation |

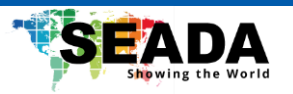

# 5.5.5 Image Setting

| System settings-HD Encoder X              | +                         |         | ~ - σ ×     |
|-------------------------------------------|---------------------------|---------|-------------|
| ← → C ① File   C;/UI/G501EH,              | /upgrade/SetAudioE.html#  |         | 🖬 🖨 Guest 💠 |
|                                           |                           |         |             |
| Status                                    | quality Setting           |         |             |
| Network                                   | Noise                     | close 🗸 |             |
| 🖾 HDMI Main                               | Sharpening:               | close 🛩 |             |
| HDMI 2nd                                  | Sharpening strength:      | [++5]   |             |
| (Ö) Extended                              | Filtering<br>Filtering A: | close ¥ |             |
| Audio Setting                             | Filtering B:              | [0-255] |             |
| Main OSD Setting                          | Fillering C:              | [0-4]   |             |
| 2nd OSD Setting                           |                           | Apply   |             |
| Calor Setting                             |                           |         |             |
| image Setting                             |                           |         |             |
| RTMP-HLS Setting                          |                           |         |             |
| Smart Encoder                             |                           |         |             |
| onvit setting                             |                           |         |             |
| O System                                  |                           |         |             |
|                                           |                           |         |             |
|                                           |                           |         |             |
|                                           |                           |         |             |
|                                           |                           |         |             |
|                                           |                           |         |             |
|                                           |                           |         |             |
|                                           |                           |         |             |
|                                           |                           |         |             |
| file///C/U/G501EH/upgrade/SetAudioE.html# |                           |         |             |

The image setting is based on chip internal filtering setting and should only be used with specific HDMI sources.

SD-MA-045

www.seada.co.uk

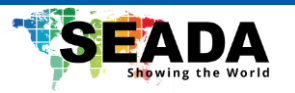

# 5.5.6 RTMP-HLS

| System settings-HD Encoder X + |                                            |  | ~ - σ ×     |
|--------------------------------|--------------------------------------------|--|-------------|
| ← → C ① File   C:/UI/G501EH/   | pgrade/SetAudioE.html#                     |  | 🖬 🖨 Guest 🚦 |
| SADA                           |                                            |  |             |
| C Status                       | RTMP-HLS                                   |  |             |
| Network                        | RTMP-HLS stream close 🗸                    |  |             |
| 🔛 HDMI Main                    | RTMP-HLS Mode: video+audio V               |  |             |
| HDMI 2nd                       | RTMP access address:<br>HLS access address |  |             |
| (Ö) Extended                   | Apply                                      |  |             |
| Audio Setting                  |                                            |  |             |
| Main OSD Setting               |                                            |  |             |
| 2nd OSD Setting                |                                            |  |             |
| Color Setting                  |                                            |  |             |
| image Setting                  |                                            |  |             |
| RTMP-HLS Setting               |                                            |  |             |
| Smart Encoder                  |                                            |  |             |
| onvit setting                  |                                            |  |             |
| System                         |                                            |  |             |
|                                |                                            |  |             |
|                                |                                            |  |             |
|                                |                                            |  |             |
|                                |                                            |  |             |
|                                |                                            |  |             |
|                                |                                            |  |             |
|                                |                                            |  |             |
|                                |                                            |  |             |
|                                |                                            |  |             |

Set up the HLS streaming.

# 5.5.7 Smart Encoder

| ③ System settings-HD Encoder         ×         +           ←         →         C         ① File   C;/U/GS01EH/ | ipgrade/SetAudioE.html# |  | ∨ - σ ×<br>□ ⊖ Guest : |
|----------------------------------------------------------------------------------------------------|-------------------------|--|------------------------|
| SEADA                                                                                                    |                         |  |                        |
| C Status                                                                                                    | smart Encoder           |  |                        |
| Network     HDMI Main                                                                                          | smart Encoder close ~   |  |                        |
| HDMI 2nd                                                                                                    |                         |  |                        |
| (Ö) Extended                                                                                                   |                         |  |                        |
| Main OSD Setting                                                                                               |                         |  |                        |
| 2nd OSD Setting<br>Color Setting                                                                               |                         |  |                        |
| image Setting                                                                                                  |                         |  |                        |
| RTMP-HLS Setting<br>Smart Encoder                                                                              |                         |  |                        |
| onvil setting                                                                                                  |                         |  |                        |
| System                                                                                                    |                         |  |                        |
|                                                                                                    |                         |  |                        |
|                                                                                                    |                         |  |                        |
|                                                                                                    |                         |  |                        |
|                                                                                                    |                         |  |                        |
| file///Cr/UI/G501EH/upgrade/SetAudioE.html#                                                                    |                         |  |                        |

V1 0

This function can be enabled to smooth the bitrate of the video when encoding.

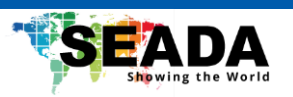

# 5.5.8 Onvif Setting

| System settings-HD Encoder X | +                          |      | · - σ × |
|------------------------------|----------------------------|------|---------|
| ← → C ① File   C:/UI/G501E   | EH/upgrade/SetAudioE.html# |      | Guest : |
| SEADA                        |                            |      |         |
| C Status                     | onvit setting              | <br> |         |
| Network                      | orwt auth: close 🛩         |      |         |
| 😫 HDMI Main                  | drivit user:               |      |         |
| HDMI 2nd                     | onvit pwd:                 |      |         |
| (Ö) Extended                 | onvit divice name:         |      |         |
| Audio Setting                | Арру                       |      |         |
| Main OSD Setting             |                            |      |         |
| 2nd OSD Setting              |                            |      |         |
| Color Setting                |                            |      |         |
| image Setting                |                            |      |         |
| RTMP-HLS Setting             |                            |      |         |
| Smart Encoder                |                            |      |         |
| onvit setting                |                            |      |         |
| O System                     |                            |      |         |
|                              |                            |      |         |
|                              |                            |      |         |
|                              |                            |      |         |
|                              |                            |      |         |
|                              |                            |      |         |
|                              |                            |      |         |
|                              |                            |      |         |
|                              |                            |      |         |
|                              |                            |      |         |

| Onvif Setting |                               |
|---------------|-------------------------------|
| Onvif auth    | Enable Onvif                  |
| Onvif user    | Specify the Onvif username    |
| Onvif pwd     | Specify the Onvif password    |
| Onvif device  | Specify the Onvif device name |
| name          |                               |

# 5.6 System

| System                           |                                    |
|----------------------------------|------------------------------------|
| Reboot span                      | Specify reboot timing for the unit |
| Reset                            | Reset the unit                     |
| Reboot                           | Reboot the unit                    |
| Change Password                  |                                    |
| New Password                     | Enter the new password             |
| Confirm                          | Confirm the new password           |
| Firmware version of the unit     |                                    |
| Upgrade the firmware of the unit |                                    |